## 群馬県庁生活協同組合 組合員のみなさまへ おクルマ購入サポート制度のご案内

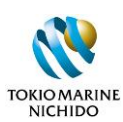

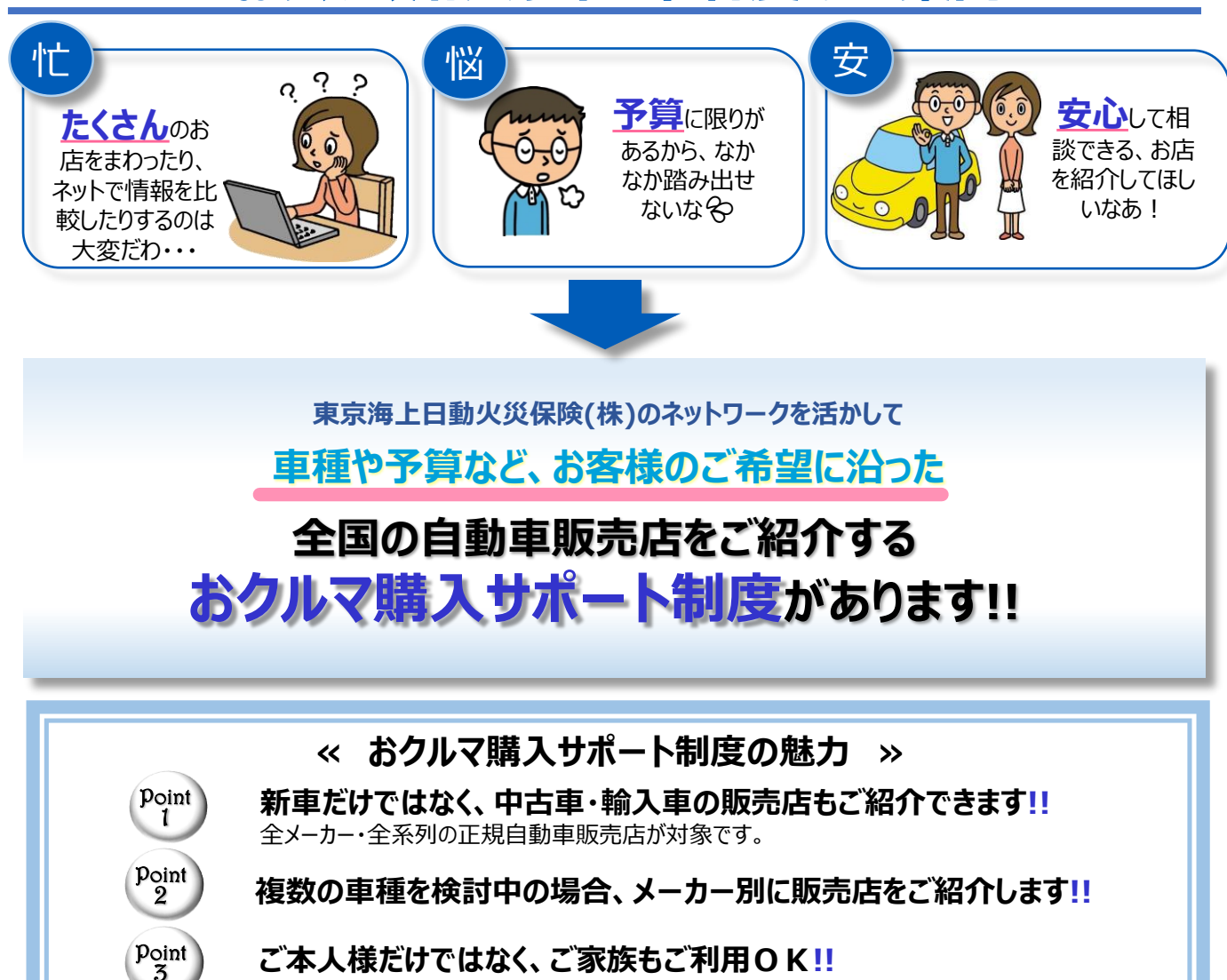

## お申込みはカンタン!LINEでお申込み!

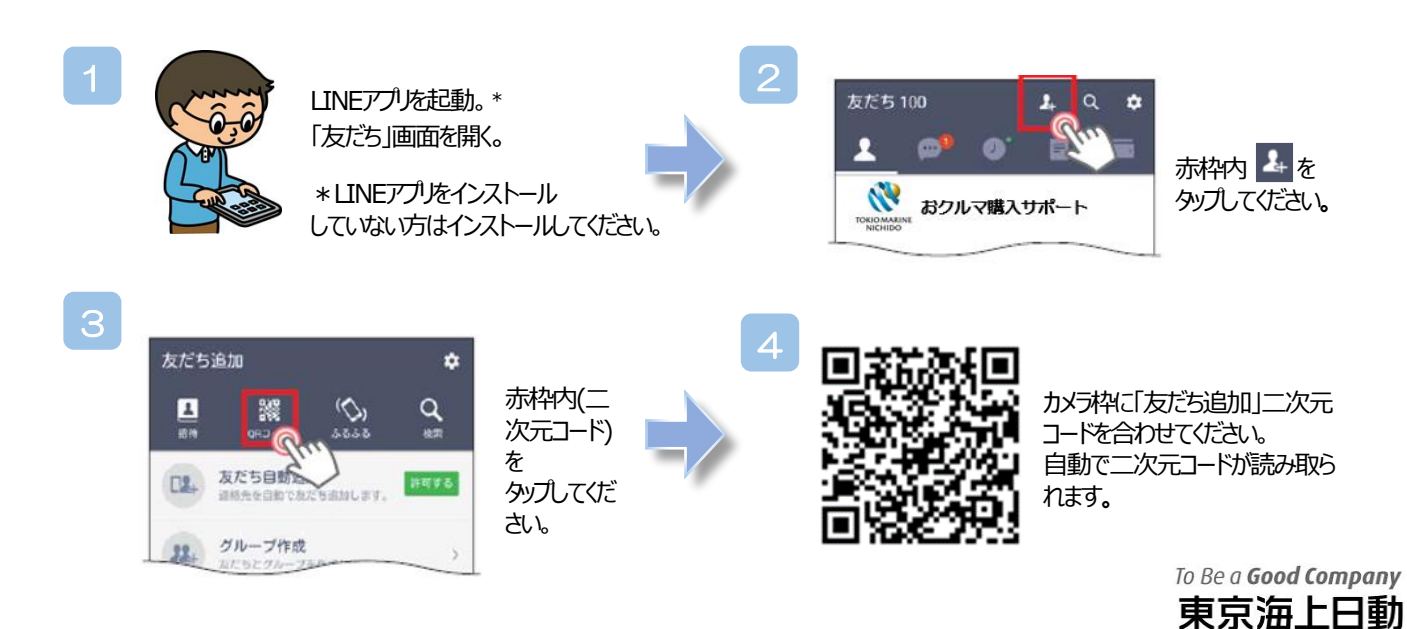

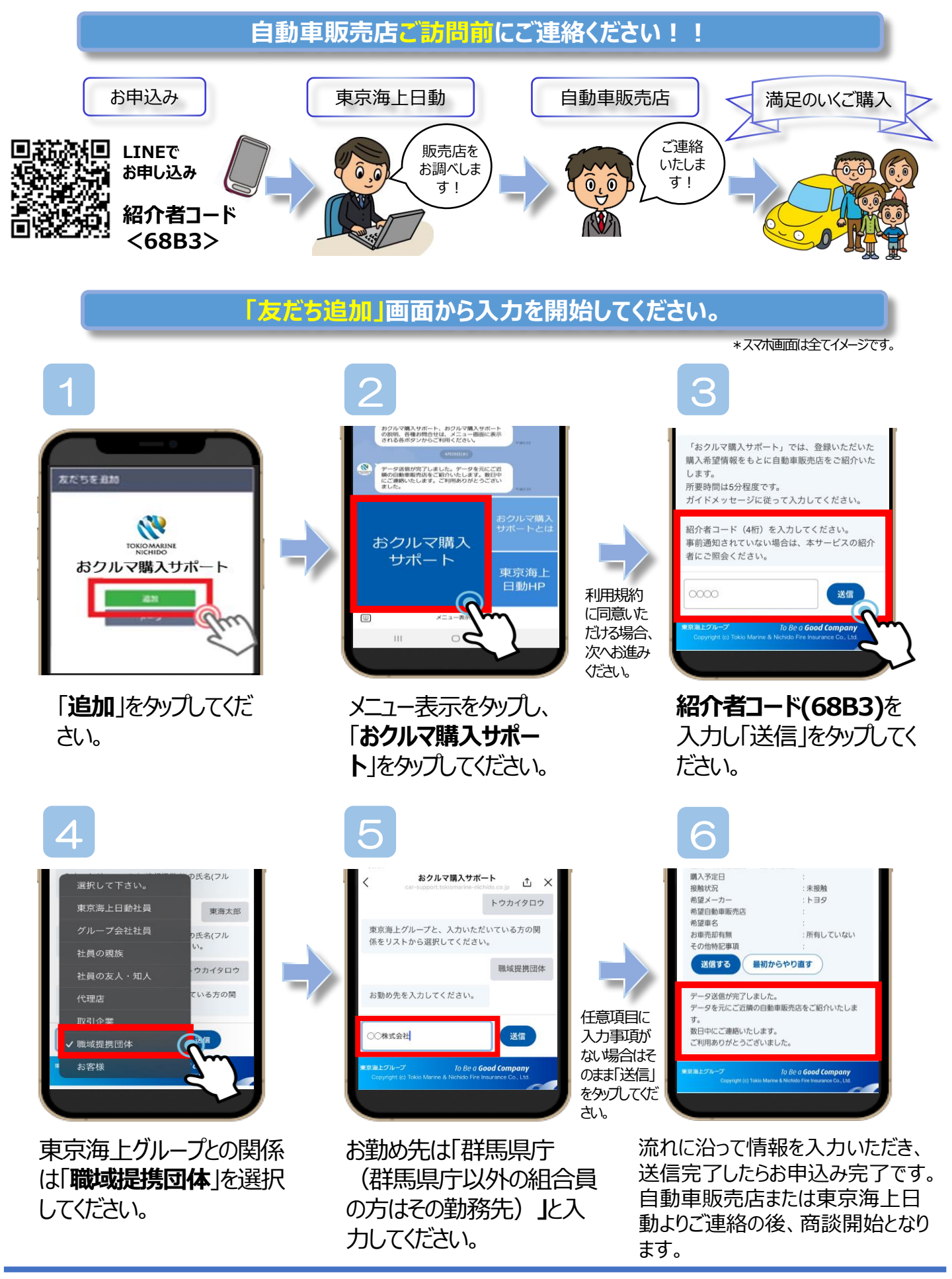